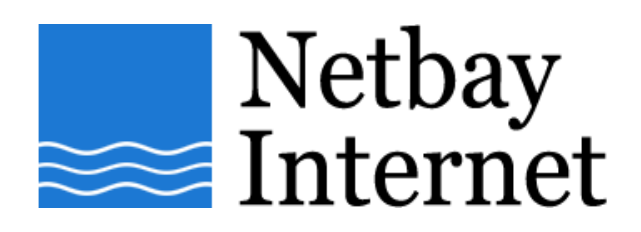

## Email setup: Gmail for IncrediMail

1. Open IncrediMail, click on Tools – Accounts.

| <u>T</u> ools                      | <u>M</u> essage                                   | <u>H</u> elp     |              |
|------------------------------------|---------------------------------------------------|------------------|--------------|
| S <u>e</u>                         | end and Rec                                       | eive             | +            |
| Ac<br>Ad                           | <mark>ldress <u>B</u>ook</mark> .<br>Id Sender to | <br>Address Book | Ctrl+Shift+B |
| Se<br>Se                           | elect <u>N</u> otifier.<br>elect S <u>k</u> in    |                  |              |
| <u>J</u> u                         | nk & Unapp                                        | roved            | •            |
| <u>M</u> e<br>Ble                  | essage Rule<br>ocked <u>S</u> end                 | s<br>ers         |              |
| A <u>o</u><br>م <mark>0 ¦77</mark> | counts<br>btions                                  |                  |              |

## 2. Click on Add

| Mail Acc                                   | counts                                                                                         |                        |
|--------------------------------------------|------------------------------------------------------------------------------------------------|------------------------|
| Select the accounts<br>Use 'Move Up' and ' | you wish to include when receiving mail.<br>'Move Down' buttons to change the receiving order. |                        |
| Account                                    | Email Address                                                                                  | Add                    |
|                                            |                                                                                                | <u>R</u> emove         |
|                                            |                                                                                                | Properties             |
|                                            |                                                                                                | Set as <u>D</u> efault |
|                                            |                                                                                                |                        |
|                                            | Move Up Move Down                                                                              |                        |
|                                            |                                                                                                |                        |

| Account Wizard |                                                                                                    |  |
|----------------|----------------------------------------------------------------------------------------------------|--|
|                | Account Settings:                                                                                                    |  |
| <u> </u>       | To use your new email account, its settings must<br>be configured.<br>These settings are provided to you by your Internet<br>Service Provider (ISP). |  |
|                | IncrediMail can automatically configure these settings, or you can configure them manually.                                                          |  |
|                | Please select:                                                                                                    |  |
|                | <ul> <li>Automatically configure settings (recommended)</li> </ul>                                                                                   |  |
|                | <ul> <li>Let me configure settings myself</li> </ul>                                                                                                 |  |
|                |                                                                                                    |  |
|                |                                                                                                    |  |
| Cancel         | Next >                                                                                                    |  |

## 3. Click on Let me configure settings myself, then Next

4. Enter your name and email address as per the screen below, click Next

| Account Wizard |                                                                                        |                                                                                       |  |
|----------------|----------------------------------------------------------------------------------------|---------------------------------------------------------------------------------------|--|
|                | Name and em                                                                            | ail address                                                                           |  |
|                | Please enter your name, just as you would like it to appear<br>in the emails you send. |                                                                                       |  |
|                | Your name is:                                                                          | john                                                                                  |  |
|                |                                                                                        | For example: Bart Simpson                                                             |  |
|                | Please enter you<br>address other pe                                                   | r email address. Your email address is the<br>ople use to send email messages to you. |  |
|                | Your email address:                                                                    | john@gmail.com                                                                        |  |
|                |                                                                                        | For example: paul@isp.com                                                             |  |
|                |                                                                                        |                                                                                       |  |
| Cancel         |                                                                                        | < Back Next >                                                                         |  |

5. Enter **username** and **password** as per the screen below, then click **Finish** 

| Account Wizard |                                                                                                    |                                                                                |        |
|----------------|----------------------------------------------------------------------------------------------------|--------------------------------------------------------------------------------|--------|
|                | User Name and Password<br>Please enter the Username and Password as provided by<br>your Internet Service Provider (ISP) |                                                                                |        |
|                | Username:                                                                                                    | john@gmail.com                                                                 | 0      |
|                | Password:                                                                                                    | If your email address is "barts@yourisp.c<br>your user name is probably barts. | com",  |
|                |                                                                                                    | ******                                                                         | 0      |
| ~              |                                                                                                    | Forgot your password? Click here                                               |        |
|                |                                                                                                    |                                                                                |        |
| Cancel         |                                                                                                    | < Back                                                                         | Finish |

6. Left click on the new Gmail account once, then click Properties

| Mail Acco                                       | unts                                                                                      |                        |
|-------------------------------------------------|-------------------------------------------------------------------------------------------|------------------------|
| Select the accounts yo<br>Use 'Move Up' and 'Mo | u wish to include when receiving mail.<br>we Down' buttons to change the receiving order. |                        |
| Account                                         | Email Address                                                                             | Add                    |
| Gmail (default)                                 | john@gmail.com                                                                            |                        |
|                                                 |                                                                                           | <u>R</u> emove         |
|                                                 |                                                                                           | Properties             |
|                                                 |                                                                                           | Set as <u>D</u> efault |
|                                                 |                                                                                           |                        |
| 1                                               |                                                                                           |                        |
|                                                 | Move Up Move Down                                                                         |                        |
|                                                 |                                                                                           |                        |

- 7. Click on the Servers tab, enter the following settings:
  - a. Incoming mail server: pop.gmail.com
  - b. Outgoing mail server: smtp.gmail.com

Tick the box beside My server requires authentication, click on More Settings

| Gmail Properties         |                          |                                     | 8      |
|--------------------------|--------------------------|-------------------------------------|--------|
| General Servers Advanced |                          |                                     | 1      |
|                          | Servers Informatio       | n                                   | _      |
|                          | Incoming mail server:    | pop.gmail.com                       | 0      |
|                          | Outgoing mail server:    | smtp.gmail.com                      | 0      |
| e The                    | Incoming Mail Ser        | ver                                 | _      |
|                          | Username:                | john@gmail.com                      | 0      |
|                          | Password:                | *****                               | 0      |
| ~                        |                          | Remember password                   |        |
|                          | Log on using <u>S</u> ec | ure Password Authentication         |        |
|                          | Outgoing Mail Ser        | ver                                 |        |
|                          | My server requires       | authentication <u>M</u> ore Setting | gs     |
|                          |                          |                                     |        |
|                          |                          | ОК                                  | Cancel |

8. Make sure Use same settings as my incoming mail server is selected. Click OK

| Mail Server                                  | 8   |  |  |  |
|----------------------------------------------|-----|--|--|--|
| Logon information for server: smtp.gmail.com |     |  |  |  |
| Use same settings as my incoming mail server |     |  |  |  |
| Username:                                    | 0   |  |  |  |
| Password:                                    | 0   |  |  |  |
| Remember password                            |     |  |  |  |
| Log on using Secure Password Authentication  |     |  |  |  |
| OK Can                                       | cel |  |  |  |

9. Click on the Advanced tab, make sure the port settings are as per the following screen capture, then Click OK.

| Gmail Properties         |                                                                                                    | 8     |
|--------------------------|----------------------------------------------------------------------------------------------------|-------|
| General Servers Advanced |                                                                                                    |       |
|                          | Server Port Numbers         Outgoing mail (SMTP):       465         Image: This server requires a secure connection (SSL)         Incoming mail (POP3):       995         Image: This server requires a secure connection (SSL)         Image: This server requires a secure connection (SSL)         Image: Defaults         Image: Delivery         Image: Leave a copy of messages on server         Image: Remove from server after         Image: Delivery         Image: Remove from server after         Image: Apply the JunkFilter when receiving messages to this account | ⊘     |
|                          | ОК Са                                                                                                    | ancel |

10. Your Gmail account has been successfully set up!